建築基準法、建築物省エネ法、長期優良住宅普及促進法、エコまち法 関係手続きについて

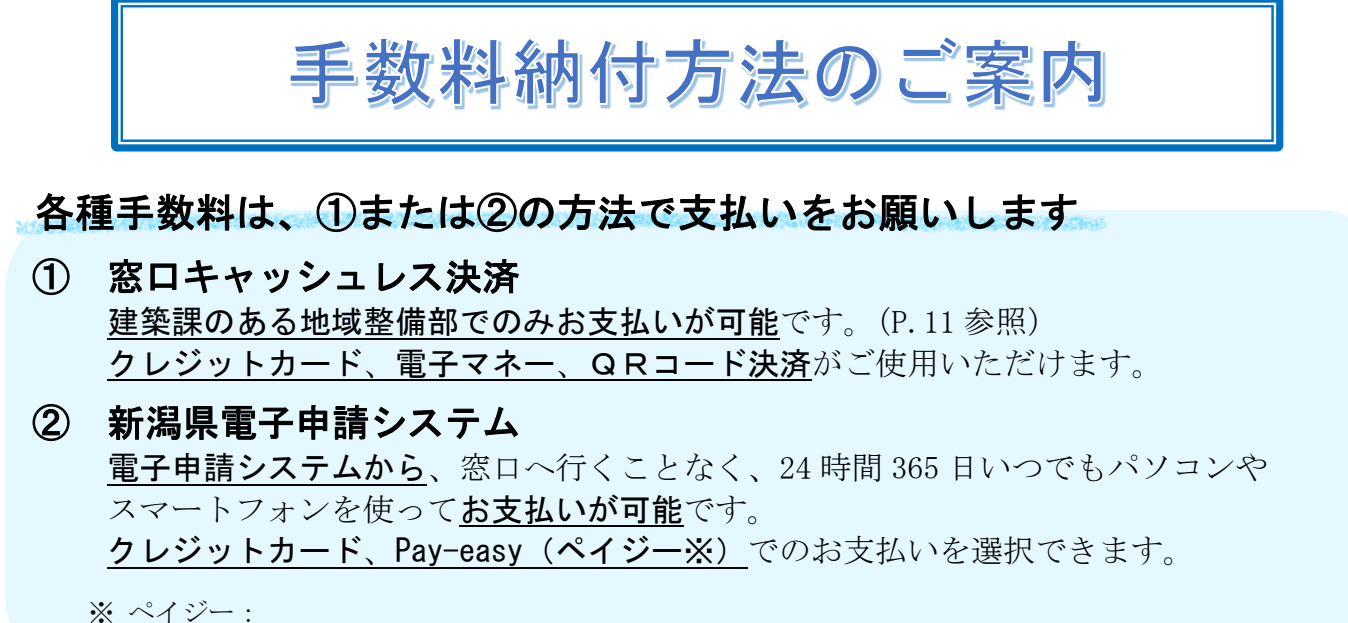

ペイジー対応の金融機関のインターネットバンキングや ATM から納付することができるサービスです。 ※ 上記の①②の支払いに対応ができない場合は、個別に所管の地域振興局にご相談願います。

※ 窓口現金納付には対応していません。

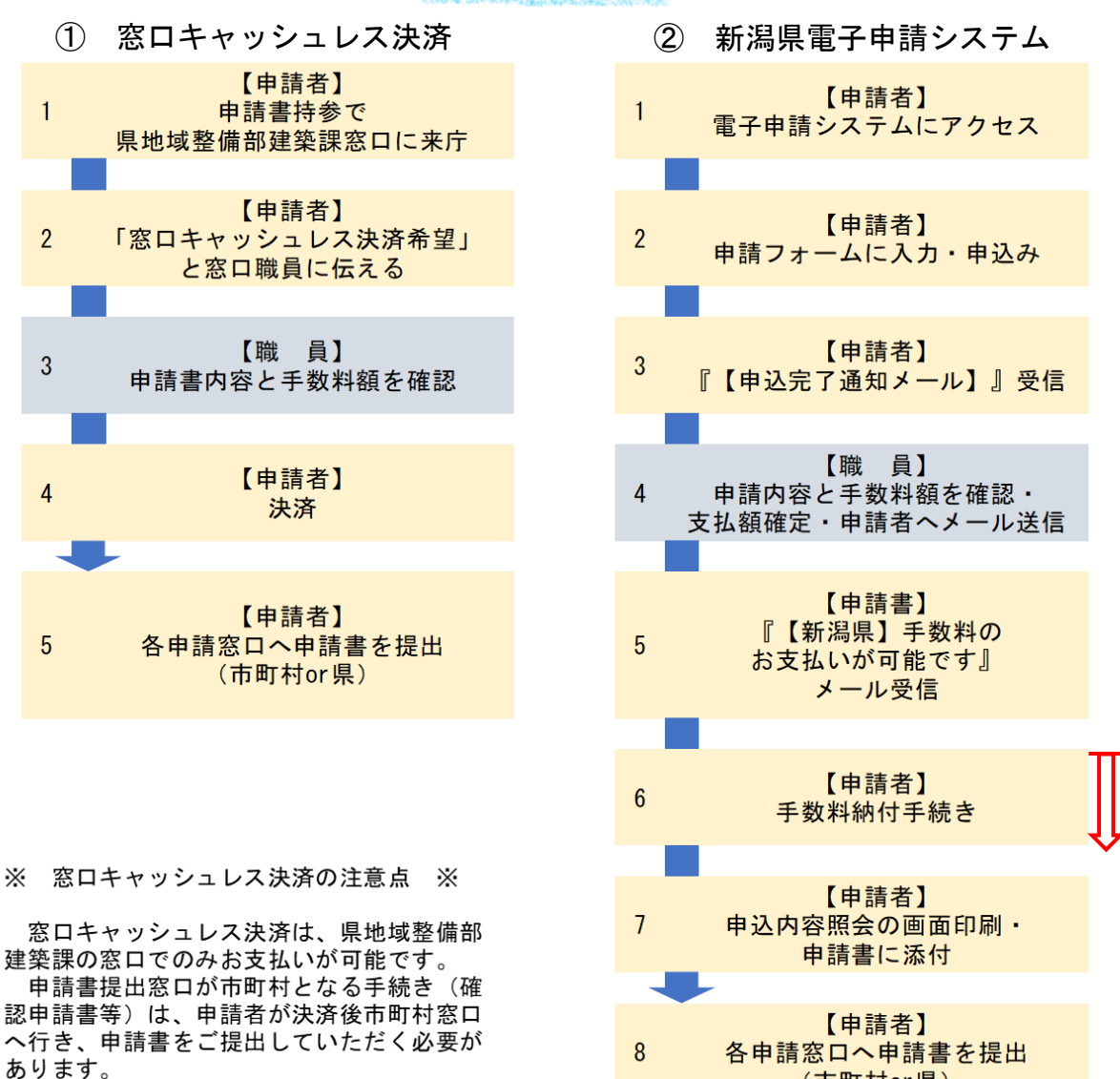

手続フロー

(市町村or県)

手続の詳細は、次ページ以降をご覧ください。

ここからお支払

いが可能です

~手続方法~

# ① 窓口キャッシュレス決済

県地域整備部建築課の職員に「窓口キャッシュレス決済希望」とお申しつけください。 お支払いの際には、<u>必ず申請書をご持参</u>ください。 お支払い後、各申請窓口まで提出してください。

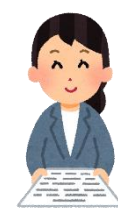

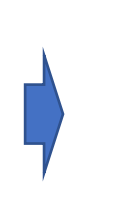

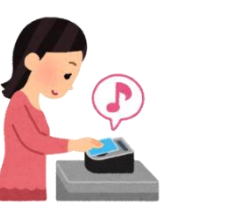

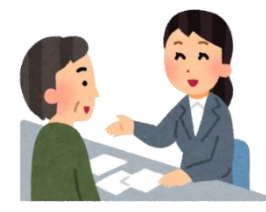

職員が申請書内容確認し お支払い金額確定

地域整備部建築課窓口 お支払い

申請者が申請窓口へ 申請書を提出

# ≪利用可能な支払い方法≫

● クレジットカード Visa、Mastercard、銀聯 (UnionPay)、JCB、アメリカン・エキスプレス、 Diners Club

#### ● 電子マネー

iD、WAON、nanaco、楽天 Edy、QUICPay+ 交通系電子マネー(Kitaca、Suica、PASMO、TOICA、manaca/マナカ、ICOCA、 SUGOCA、nimoca、はやかけん)

#### ● QR コード決済

PayPay、au PAY、ゆうちょ Pay、銀行 Pay、Alipay、WeChat Pay、 銀聯 QR/Unionpay (銀聯)、楽天ペイ、d払い、メルペイ)

【新潟県出納局 HP】 <u>https://www.pref.niigata.lg.jp/site/suitou/cashless.html</u>

# ② 新潟県電子申請システム 😞 新潟県 電子申請システム 😿 👻

#### ≪利用可能な支払い方法≫

クレジットカード
Visa、Mastercard、銀聯 (UnionPay)、JCB、アメリカン・エキスプレス、
Diners Club
 Pay-easy (ペイジー)
ペイジー対応の金融機関で納付することができます。

 インターネットバンキング
 ATM (ゆうちょ銀行、農協、みずほ銀行)

【ペイジー対応金融機関】 https://www.pref.niigata.lg.jp/sec/suitoukanri/1356883468922.html

### 1 電子申請(入力フォーム)

下記 URL または右のQRコードにアクセスします。
 <a href="https://apply.e-tumo.jp/pref-niigata-u/">https://apply.e-tumo.jp/pref-niigata-u/</a>

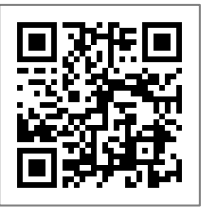

(2) 検索機能を使い、申請したい手続名を検索キーワードに入力し、 「絞り込みで検索する」ボタンを押します。

【入力キーワード例】 建築基準法、建築物省エネ法、長期優良住宅、エコまち法

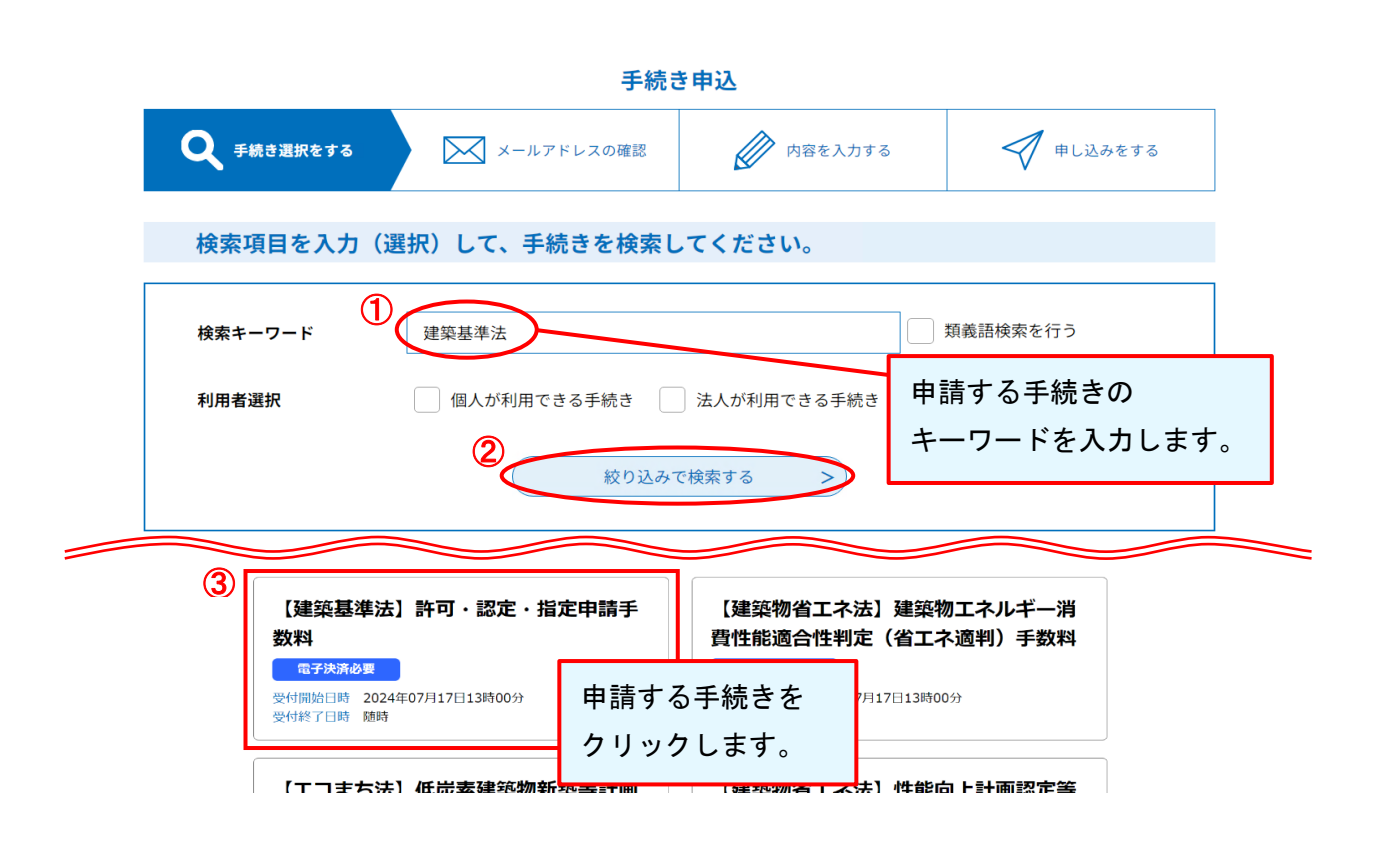

# 【電子申請システム上で表示される手続き名】

※ 検索を行うと下記の手続き名が表示されます。

- 〇 【建築基準法】確認申請・中間検査・完了検査手数料
- 【建築基準法】許可・認可・指定申請手数料
- 【建築物省エネ法】建築物エネルギー消費性能適合性判定(省エネ適判)手数料
- 【建築物省エネ法】性能向上計画認定等申請手数料
- 〇 【エコまち法】低炭素建築物新築等計画認定申請手数料
- 〇 【長期優良住宅】認定申請・変更認定申請・承認申請
- 【長期優良住宅】容積率特例許可申請手数料

- (3) 以下のいずれかで利用者ログインを行います。
  - ① 利用者登録をせずに申込みを行う場合
  - ② 既に利用者登録が済んでいる場合
  - ③ 新規利用者登録を行う場合

| ➡新潟県                                        | 見 電子申請                                              | システム             |                         | 3                        | <ul><li>■ ログイン</li><li>利用者登録</li></ul> |
|---------------------------------------------|-----------------------------------------------------|------------------|-------------------------|--------------------------|----------------------------------------|
| <b>22</b> 申請団体選択                            |                                                     |                  |                         |                          | 予約手続き                                  |
| > 手続き申込 >                                   | 申込内容照会 > 職責署                                        | 络検証              |                         |                          |                                        |
|                                             | Ŧ                                                   | 続き申込             |                         |                          |                                        |
| 利用者ログイン                                     |                                                     |                  |                         |                          |                                        |
| 手続き名                                        | 【建築基準法】許可・認定・                                       | 指定申請手数料          |                         |                          |                                        |
| 受付時期                                        |                                                     |                  |                         |                          |                                        |
| 既に利用者登録がる                                   | お済みの方                                               |                  |                         |                          |                                        |
| 既に利用者登録がる                                   | お済みの方                                               |                  |                         |                          |                                        |
|                                             |                                                     |                  |                         |                          |                                        |
| 利用者登録時に使用した;<br>または各手続の担当部署が<br>パスワードを入力    | メールアドレス、<br>から受領したIDをご入力ください。<br>してください             |                  | 利用者登録<br>いる方は、<br>とパスワ- | 禄が済んで<br>利用者 ID<br>ードを入力 |                                        |
|                                             |                                                     |                  | しまり。                    |                          |                                        |
| 利用者登録時に設定して(<br>または各手続の担当部署)<br>忘れた場合、「パスワー | いただいたパスワード、<br>から受領したパスワードをご入力く<br>ドを忘れた場合はこちら」より再話 | ださい。<br>定してください。 |                         |                          |                                        |
| メールアドレスを変更した                                | こ場合は、ログイン後、利用者情報                                    | のメールアドレスを変更      | 更ください。                  |                          |                                        |
|                                             |                                                     | ログイン >           | )                       | <u>パスワードを忘</u> れ         | <u>れた場合はこちら</u>                        |

### (4) 手続き説明・利用規約を確認し、同意します。

※ 「【建築基準法】許可・認定・指定申請手数料」の場合はダウンロードファイル の手数料一覧(新潟県建築基準条例)から手数料額を確認してください。 その他の申請は、申請画面上の URL から手数料額を確認することができます。

|      | 下記の内容を必ずお読みください。                                                                                                    |
|------|----------------------------------------------------------------------------------------------------|
| 手続き名 | 【建築基準法】許可・認定・指定申請手数料                                                                                                    |
| 說明   | 新潟県に提出する建築基準法に基づく許可申請・認定申請・指定申請に係る手数料の納付は、こち<br>らから行ってください。<br>※ 以下の6市は特定行政庁のためこちらから納付はできません。お支払いについては直接市役<br>所にお問合せ願います。<br>〇 市特定行政庁:新潟市・長岡市・上越市・柏崎市・三条市・新発田市 |
|      | <b>&lt;手数料額&gt;</b><br>ダウンロードファイル「手数料一覧(新潟県建築基準条例)」を参照願います。                                                                                                    |
|      | <手数料納付の流れ><br>(1)電子申請システムに必要事項を入力いただき手数料納付の申込みを行います。<br>(2) チガ料類等の内容を確認後、手が料のおさせいが可能や旨をマールにます。                                                                 |

ダウンロードファイル1 <u>手数料一覧(新潟県建築基準条例).pdf</u>

 $\sim$ 

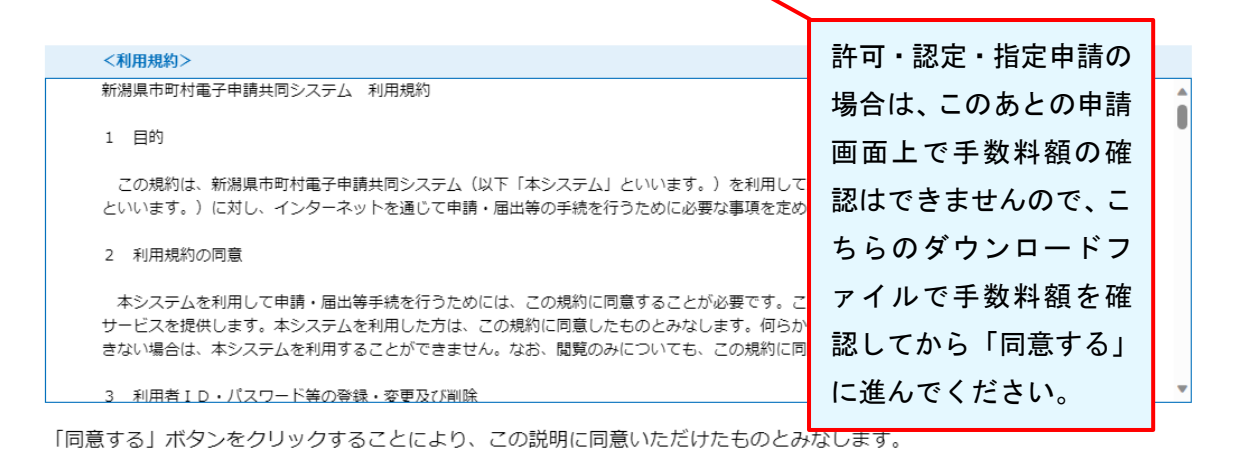

#### 上記をご理解いただけましたら、同意して進んでください。

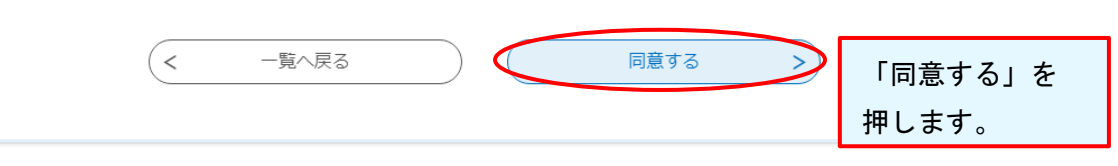

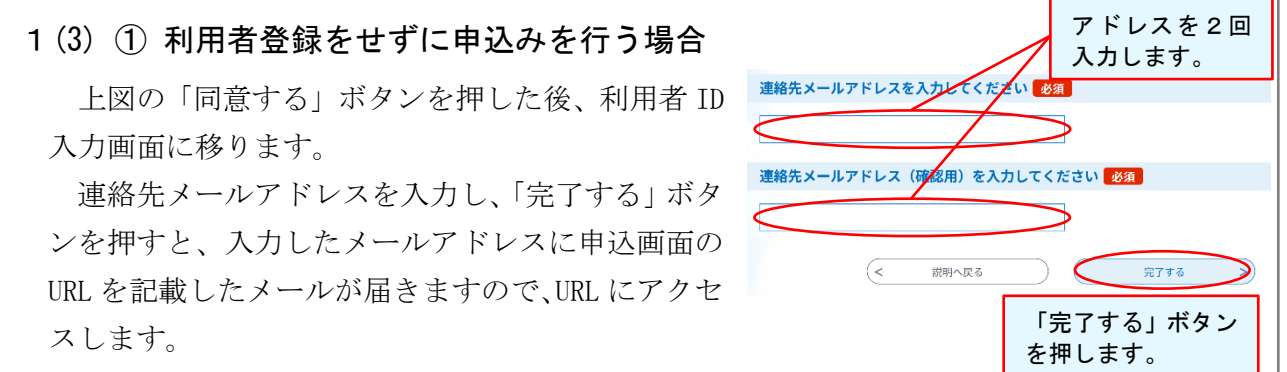

5

# (5) 申請フォームに沿って「連絡先情報・申請概要」等を入力します。

必須となっている項目は必ず入力が必要です。 申請内容の選択によって入力項目が変わりますので、ご注意ください。

| 甲込                                                                                                    |                                         |                           |                                      |
|----------------------------------------------------------------------------------------------------|-----------------------------------------|---------------------------|--------------------------------------|
| 選択中の手続き名: 【建築基準法】許可・認定・指定申請手数料                                                                                                    | 讃合せ先 <b>+開く</b>                         | ]                         |                                      |
| 連絡先情報 ※本申請における設計者等の                                                                                                    | 本 新<br>—— 代<br>刊                        | h入申請に関しての<br>里者等の連絡先を入    |                                      |
| 法人名 設計事務所名等を入力してください。                                                                                                    |                                         |                           |                                      |
| 申請概要<br>申請予定年月日 23 (11)                                                                                                    | 申請概要を入力してくだ<br>さい。<br>(選択内容によって入力       |                           |                                      |
| 申請区分を選択してください。<br>● 許可(取消)申請<br>→ 新行情報の入力                                                                                          | 項目が変わります。)                              | =                         | 手数料納入予定額を入<br>カしてください。<br>手数料納入額や支払い |
| 手数料納入予定額     必須       手数料納入額をご入力ください       ※半角数字でご入力ください                                                                           |                                         |                           | 期日は、手続きの担当課<br>による審査後に確定し<br>ます。     |
| 納付方法のご案内<br>納付方法は、F-REGIによるクレジットカード決済またはペイジー<br>お支払いして頂く期日は、手続きの担当課による審査後に確定され<br>審査後、申込内容照会からお支払い期日をご確認ください。<br>受理時に確定します。<br>確認へ | (Pay-easy) のどちらかを選択できます。<br>ます。<br>「確認・ | 入力が完 <sup>つ</sup><br>へ進む」 | 了したら、<br>を押します。                      |

(6) 申込内容を確認し、「申込む」ボタンを押します。

| 申込確認                                                                                        |                                                                                                    |  |  |  |
|---------------------------------------------------------------------------------------------|----------------------------------------------------------------------------------------------------|--|--|--|
| まだ申込みは完了していません。<br>※下記内容でよろしければ「申込む」ボタンを、修正する場合は「入力へ戻る」ボタンを押してください。<br>【建築基準法】許可・認定・指定申請手数料 |                                                                                                    |  |  |  |
| 申請予定年月日                                                                                     | Transmitter Transmitter                                                                                                    |  |  |  |
| 申請者情報                                                                                       |                                                                                                    |  |  |  |
| 申請者の区分                                                                                      | 100                                                                                                    |  |  |  |
| 申請者氏名                                                                                       | Name (1977)                                                                                                    |  |  |  |
| 連絡先情報 ※本甲                                                                                   | 申請における設計者等の連絡先をご入力ください。                                                                                                    |  |  |  |
| 法人名                                                                                         |                                                                                                    |  |  |  |
| 氏名                                                                                          | Numerica Control of Control of Co |  |  |  |
| 氏名(フリガナ)                                                                                    | Name (1977)                                                                                                    |  |  |  |
| 郵便番号                                                                                        | No. 10                                                                                                    |  |  |  |
| 住所                                                                                          | Constant of the other                                                                                                    |  |  |  |
| 電話番号                                                                                        | Name (1977)                                                                                                    |  |  |  |
| メールアドレス                                                                                     |                                                                                                    |  |  |  |
| 申請内容                                                                                        |                                                                                                    |  |  |  |
| 申請区分(<                                                                                      | 入力へ戻る 単込む >>                                                                                                    |  |  |  |
| 申請の根拠となる法令及び条                                                                               | 海路営業主体 とうない 古谷 ユロ みまけ (17) 美の佐山 ユン 000円)                                                                                                    |  |  |  |

### 2 メール受信~手数料納付

### (1) 『【申込完了通知メール】』が届きます。

この段階では、<u>まだ手続きは完了していません</u>ので、ご注意ください。 県の担当者による手数料額等の内容確認を行います。

利用者登録をせずに電子申請 した場合は、納付手続きの際 差出人 denshi-shinsei@e-tumo-mail.bizplat.asp.lgwan.jp に整理番号及びパスワードが 件名【申込完了通知メール】 重要度 通常 必要となりますので、整理番 / ル本文 新潟県 電子申請システム 号等をメモに控えるか、メー 整理番号: ルを保存または印刷して保管 バスワード: してください。 < 手数料納付の流れ> (1)手数料額等の内容を確認後、手数料のお支払いが可能な旨をメールします。 (2) 当該メールの【お支払方法】の指示に従い期限までに支払いをお願いします。 ※ (1)については通常1~2日の確認時間を要します。お急ぎの場合は、各地域振興局建築課に直接お問合せいただきそ の旨お伝え願います。 <申請の流れ> (1)手数料を納付していただいたあと、申請書類を市町村窓口に紙面で提出してください。 (2) 申請書類の添付書類として、「申込内容照会」の画面を印刷したもの (納付済額・納付状況・納付日が分かるもの)を添付 し、提出願います。 ◆パソコン、スマートフォンはこちらから

# (2) 『【新潟県】手数料のお支払いが可能です』メールが届きます。 県の担当者からメールが届きますので、その後、納付を行ってください。

### <u>本メールを受信するまでは、納付できません。</u>

※ 2(1)のメールが届いた後、<u>支払いが可能になるまで通常1~2日の時間を要し</u> <u>ます</u>。お急ぎの場合は、各地域振興局建築課に直接お問合せいただきその旨お伝 え願います。

| 差出人                                                                                       | denshi-shinsei@e-tumo-mail.bizplat.asp.lgwan.jp |         |       |  |  |
|-------------------------------------------------------------------------------------------|-------------------------------------------------|---------|-------|--|--|
| 件名                                                                                        | 【新潟県】手数料のお支払いが可能です                              |         |       |  |  |
| 重要度                                                                                       | 通常                                              | 手数料額と支払 | い期限 毛 |  |  |
|                                                                                           | メール本文                                           |         |       |  |  |
| 新潟県 電子日                                                                                   | 申請システム                                          | 数料の納付方法 | がメールに |  |  |
| 手続き名:                                                                                     |                                                 | 記載されていま | す。    |  |  |
| 【建築基準法】許可·認定·指定申請手数料                                                                      |                                                 |         |       |  |  |
| 整理番号:                                                                                     |                                                 |         |       |  |  |
| 手数料納付申                                                                                    | 請を受理しました。                                       |         |       |  |  |
| 手数料のお支払いが可能となりましたので、下記【お支払い方法】を<br>参照の上、申込内容照会画面からお支払いください。<br>(クレジットカード決済又はペイジー決済が可能です。) |                                                 |         |       |  |  |
| なお、手数料額                                                                                   | 創ま 33,000 円となりました。                              |         |       |  |  |
|                                                                                           |                                                 |         |       |  |  |

お支払い可能期限は令和6年 月 日までですので、ご注意ください。

### (3) 手数料の納付を行います。

以下の流れに沿って手数料納付の手続きを行ってください。

#### 【納付画面の開き方】

#### 利用者登録・利用者ログインして電子申請した場合

- (1) 「新潟県 電子申請システム」画面右上のボタン「ログイン」をクリック
- (2) 利用者 I D・パスワードを入力し、ログインする
- (3) 画面上部のメニューボタン「申込内容照会」をクリック
- (4) 申込一覧画面が表示され、支払いを行う申込データ右側の「詳細」ボタンをクリック
- (5) 申込詳細画面が表示され、「納付情報」欄にあるご希望の決済方法のリンクをクリック

#### 利用者登録せずに電子申請した場合

- (1) 「新潟県 電子申請システム」画面上部のメニューボタン「申込内容照会」をクリック
- (2) 整理番号・パスワードを入力し、照会ボタンをクリック
  - <注意> 「整理番号・パスワード」とは、申込時に発行され、申込完了画面に表示 のうえ、申込完了通知メールとして、自動配信されています。

申込完了通知メールを失ってしまい、整理番号・パスワードが不明な場合 は、再送付しますので、担当課へご連絡ください。

(3) 申込詳細画面が表示され、「納付情報」欄にあるご希望の決済方法のリンクをクリック

| ×.    |                    | トフナ                     |                     | . 🏊 🎑          |          | ログアウト |       |     |
|-------|--------------------|-------------------------|---------------------|----------------|----------|-------|-------|-----|
| マネ    | 而洞泉首               | 官士中                     | ・ 詞ン人 ア             |                | 1        | 刘用者情報 |       |     |
| 1 申請団 | 体選択                |                         |                     |                | 🖬 予約     | 約手続き  |       |     |
| 手続き申込 | > 申込内容             | 照会                      | > 委任内容照会            |                |          |       |       |     |
| 救理悉已  | 毛結                 | きタ                      | 問い合わせ失              | 由认日時           | 机理试试     | 操作    |       |     |
| 正確面力  | 19-10-1<br>10-10-1 | 64                      | 1001A17C76          | 구선대형           | 24217/0  | JÆTP  |       |     |
|       | 【建築基準法】<br>指定申請手数料 | 許可・認定<br>料              | • 新潟県土木部都市局建築住<br>課 | €<br>          | 完了       | 詳細 >) |       |     |
|       | ) 手続き申込 )          | 申込内容照会                  | ) 國貨幣名検証            | <b>善予約</b> 手続。 | <u>2</u> |       |       |     |
|       |                    |                         | 申込内容照会              |                |          |       |       |     |
|       | 申込詳細               |                         |                     |                |          |       |       |     |
|       | 申込内容を確認してください。     |                         |                     |                |          |       |       |     |
|       | 手続き名               | 【建築基準法】許                | 可・認定・指定申請手数料        |                |          |       |       |     |
|       | 整理番号               | _                       |                     |                |          |       |       |     |
|       | 処理状況               | F-RFG                   | 「(クレジット             | カード決           | 110      |       |       |     |
|       | 処理履歴               | i neu<br>済)へ            | 、、、シレンシー            |                |          |       |       |     |
|       | 納付情報               | K                       |                     | ~1:            | ジー(イ     | ンターネ  | ドットバ  | ンキン |
|       | クレジット決済            | 【F-REGIでお支払い            | I /                 | グ) ^           | 、進みま     | す。    |       |     |
|       | 収納機関番号             | 15000                   | 【インターネットバンクでお支払いされる | 方はこちら】         |          |       |       |     |
|       | 納付番号               | State of State of State | [                   |                |          |       |       |     |
|       | 確認番号               | -                       |                     | ペイジー(ATM       | )で納付     | する場合  | は、こ   |     |
|       | 納付区分               | 300                     | $\rightarrow$       | の4つの情報         | を控えて     | て、郵便周 | 高等の   |     |
|       | 支払可能期限             |                         |                     |                |          |       |       |     |
|       | 納付内容(漢字)           | 許可等申請手数料                |                     | AIMに行き、.       | 人力して     | 支払いま  | . ज 。 |     |
|       | 朝付内容(カナ)           | キョカトワシンセ                | 1                   | ● 収納機関額        | 番号 ●     | 納付番   | 号     |     |
|       | 約17朝               | <i>\$33,000</i>         |                     | ● 確認番号         |          | 納付区   | 分     |     |

| クレ        | ~ジットカード支払画面(例)                                              | ペイジー支払画面(例)                                             |
|-----------|-------------------------------------------------------------|---------------------------------------------------------|
|           | 新潟県電子申請・届出システム                                              | 支払会評機間の避損                                               |
| 除済情報入力    |                                                             |                                                         |
| 済情報をご入力のう | うえ【確認画面】を押してください。                                           |                                                         |
| 利用内容      |                                                             | 新潟県への支払を行なう金融機関を選択してくたさい<br>※ 農物 海挽をご利用になる場合 リング先のページにて |
| 店舗名       | 新潟県電子申請・届出システム                                              | (人) (人) (人) (人) (人) (人) (人) (人) (人) (人)                 |
| お客様名      | Base (B) (C)                                                |                                                         |
| 伝票番号      | Proget Cold Cold Cold Cold Cold Cold Cold Cold              | 個人用: ゆうちょ銀行 銀行 信用金庫,組合 農協,漁協 労働金庫                       |
| 商品名       | 許可等申請手数料                                                    | 法人用: ゆうちょ銀行 銀行 信用金庫,組合 労働金庫                             |
| 支払期限      | Proget (18) The                                             | 府上田、始居住却も引土姓之今前後期翌年                                     |
| 金額        | ¥33,000                                                     | 個人用・割竹用報で与さ継く並載機関進が                                     |
| 決済情報      |                                                             | ゆうちょ銀行                                                  |
| 利用可能カード   | VISA 🎒 🏥 🔤 🔍                                                | ゆうちょ銀行                                                  |
| カード番号     |                                                             | 銀行                                                      |
| 有効期限      | V月/20 V年                                                    | 第四北越銀行 大光銀行                                             |
|           |                                                             | 信用金庫,組合                                                 |
| カード名義     | ※クレジットカードに記載されている通りに半角英字にてご入力ください。                          | 新潟信用金庫                                                  |
| 支払回数      | <ul><li>一括払い</li></ul>                                      | 三条信用金庫 新発田信用金庫                                          |
|           |                                                             |                                                         |
| セキュリティコード | カード裏面の署名欄に記載された数字の末尾3桁をご入力ください。                             |                                                         |
|           | メグレジッドルードにようとは、秋田のルード番号石工まだは生工に4位で記載されている場合もあります。           |                                                         |
|           | 確認面面                                                        | 新潟県信用農業協同組合連合 北蒲みなみ農業協同組合                               |
|           |                                                             | 会<br>ささかみ農業協同組合                                         |
| キャンセルして戻る |                                                             | 北越後農業協同組合 胎内市農業協同組合                                     |
|           |                                                             | 新潟みらい農業協同組合 新津さつき農業協同組合                                 |
|           | 0                                                           | 越後中央農業協同組合 にいがた南蒲農業協同組合                                 |
|           | F-REGI<br>(F-REGI は株式会社エフレジの登録環境です)                         | <u>越後ながおか農業協同組合</u> <u> 越後さんとう農業協同組合</u>                |
|           | Copyright © 2002-28/23 F-REOI Co. Ltd. All Rights Reserved. |                                                         |
|           |                                                             |                                                         |
|           | $\mathbf{v}$                                                |                                                         |
| クレジッ      | ットカード番号等を入力し、支払い                                            | かみはやし農業協同組合 にいがた岩船農業協同組合                                |
|           |                                                             | 佐渡農業協同組合 羽茂農業協同組合                                       |
|           |                                                             |                                                         |
|           |                                                             | $\downarrow$                                            |
|           |                                                             |                                                         |
|           |                                                             | 上図で選択した金融機関※で支払い                                        |
|           |                                                             | (リンク先からインターネットバンキン                                      |
|           |                                                             |                                                         |
|           |                                                             | にロクインし、支払い)                                             |

ペイジー対応金融機関はこちらから検索可能です。 <u>https://www.pref.niigata.lg.jp/sec/suitoukanri/1356883468922.html</u>

# 3 申請書の提出

## (1) 支払済であることがわかる画面を印刷します。

2(3)「申込内容照会」から、支払いを終えた申請の詳細画面を開き、<u>納付済</u> <u>額・納付状況(支払済)・納付日</u>が表示されているもの</u>を印刷します。

#### 申込詳細 ※ 画面上で右クリックし印刷 を選択します。 申込内容を確認してください。 印刷画面に、納付額・納付 手続き名 【建築基準法】許可・認定・指定申請手数料 状況 (支払済)・納付日が表示 整理番号 Contraction of the local division of the local division of the loc されていることを確認し、印 ← 戻る Alt+ 処理状況 100 ○ 最新の情報に更新 刷します。 処理履歴 ₿ 名前を付けて保存 ◎ 印刷 Ctrl+P 🔳 このページの QR コードを作成 A<sup>1</sup> 音声で読み上げる Ctrl+Shift+U 納付情報 最新データ表示 aあ日本語に翻訳 お支払いが完了して 🖻 共有 クレジット決済 🚱 Web キャプチャ Ctrl+Shift+S 支払可能期限 ページのソース表示 Ctrl+U 納付額 ¥33,000 □ 開発者ツールで調査する 支払済 納付状況 納付日

#### 伝達事項

| 日時   | 内        | 內容                                                                  |   |
|------|----------|---------------------------------------------------------------------|---|
|      | 伝達事項はありま | ません。                                                                |   |
| 申込内容 |          |                                                                     |   |
|      |          | ※ 「申込内容印刷」からでは、<br>納付済額・納付状況・納付日<br>が印刷されないため、ここから<br>印刷は行わないでください。 | ò |

#### 申込内容照会

# (2) 申請窓口へ申請書等を提出します。

印刷した「申込内容照会」の画面を申請書に添付し、申請窓口に提出します。

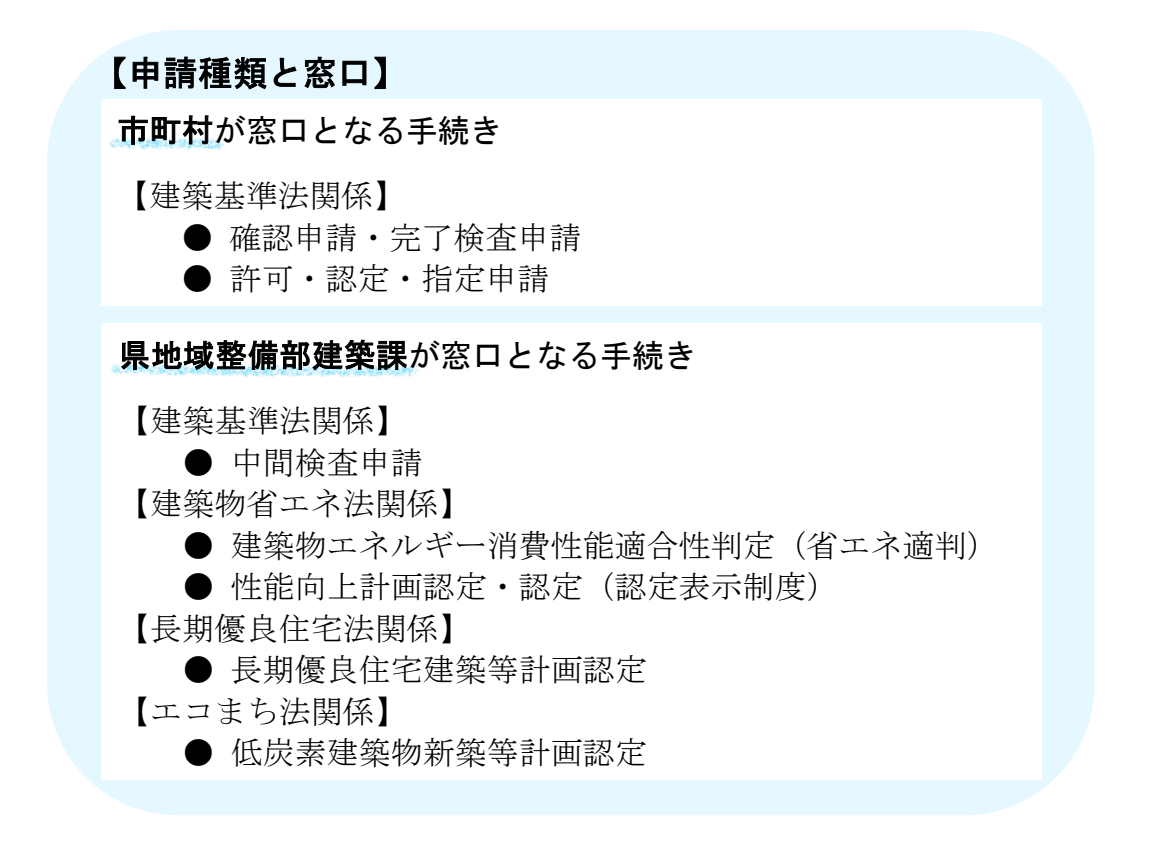

# 【所管と問合せ先】

| 県地域機関    | 所管市町村                                         | 所 在 地・連 絡 先        |
|----------|-----------------------------------------------|--------------------|
| 新発田地域振興局 | 村上市、阿賀野市、胎内市、                                 | 新発田市豊町3-3-2        |
| <b>地</b> | 空龍 <b>可、</b> ) 因川村、来島川村                       | Tel: 0254-26-9199  |
| 新潟地域振興局  | 五泉市、阿賀町                                       | 新潟市東区竹尾2丁目2-80     |
| 地域整備部建築課 |                                               | Tel : 025–273–3204 |
| 三条地域振興局  | 加萨克 燕市 田上町 弥彦村                                | 三条市興野1丁目13番45号     |
| 地域整備部建築課 | 加及市、黑市、田工町、小区村                                | Tel : 0256-36-2319 |
| 長岡地域振興局  | 小千谷市、見附市、出雲崎町、                                | 長岡市沖田2丁目173-2      |
| 地域整備部建築課 | 刈羽村                                           | Tel : 0258-38-2625 |
| 南魚沼地域振興局 | 十日町市、魚沼市、南魚沼市、                                | 南魚沼市六日町960         |
| 地域整備部建築課 | 湯沢町、津南町                                       | Tel : 025-772-3958 |
| 上越地域振興局  | <u> </u>                                      | 上越市本城町5番6号         |
| 地域整備部建築課 | 示 黑川山、 99 同山<br>                              | Tel : 025-526-9529 |
| 佐渡地域振興局  | <i>佐</i> ···································· | 佐渡市相川二町目浜町20-1     |
| 地域整備部建築課 |                                               | Tel : 0259-74-3339 |

上表以外の区域は、特定行政庁である新潟市、長岡市、上越市、柏崎市、三条市及び新発田市が 所管しています。

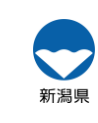